# 使用 Johnny-Five 通过 WiFi 将 ESP8266 连接到 Blynk 中 (Firmata WiFi)

Phodal Huang

October 24, 2017

# 目录

| 为什么不使用 Firmware Serial UDP                  | 3 |
|---------------------------------------------|---|
| 步骤 O: 材料清单                                  | 3 |
| 步骤 1:在 ESP8266 上安装 Standard Firmata WiFi 固件 | 3 |
| 步骤 3: 电路连接                                  | 4 |
| 步骤 4: JavaScript 代码                         | 5 |
| 为什么不使用 npm Firmata 软件包?                     | 6 |
| 步骤 5: ESP8266 + Johnny-Five + Blynk         | 6 |
| Blynk 部分                                    | 6 |
| JavaScript 代码                               | 7 |

原文链接:https://www.wandianshenme.com/play/raspberrypi-blynk-server-control-esp8266-johnn

在上一个玩法中,我们探索了 Johnny-Five 框架,它允许基于 Arduino、Raspberry Pi(或者 Orange Pi)上通过 JavaScript 创建连接对象(或者更多)。对于使用 Arduino Nano v3 替代 Orange Pi 的 GPIO, Johnny-Five 也是一个非常好的解决方案。在以前的 教程中,我们使用了连接到 USB 端口的 Arduino。而在本玩法中,我们将使用 Arduino IDE 提供的 WiFi Firmata (StandardFirmataWiFi),能让您与 WiFi 中的 ESP8266 进行通信。

# 为什么不使用 Firmware Serial UDP

如果您使用 ESP8266 Johnny-Five 关键字进行互联网搜索,您还将找到此 Serial UDP 固件项目(GitHub Gist)。此固件可以以二进制的形式,通过 espressif 提供的 esptool.py 安装。首先,您将需要在计算机上安装 Python 2.7。如果在连接 ESP8266 时 遇到困难,这可能是配置错误。由于 GitHub(或另一个平台)不提供源代码,因此建 议您使用 firmwareWiFi 固件。它更安装起来更简单、并且完全可配置。

步骤 O: 材料清单

在这里,我们所需要的材料有:

- Wemos D1 Mini
- 5V/3A micro-usb 电源
- BMP180
- LED
- 220Ω 电阻
- 杜邦线
- 面包板

# 步骤 1:在 ESP8266 上安装 StandardFirmataWiFi 固件

**StandardFirmataWiFi**固件,可以通过**TCP**串行链接访问所有的Arduino功能。它与Arduino扩展板、Shield 101、MKR1000扩展板和所有的ESP8266兼容。例如,您可以将ESP-01添加到ArduinoUno中,这比WiFi扩展板便宜得多。

将 ESP8266 连接到计算机,并打开 Arduino IDE。在示例(examples) 菜单中,您 将找到一个名为 Firmata 的子菜单。从中选择 StandardFirmataWiFi 固件。如下图所示:

| Firmata                                    |                         | AllInputsFirmata       |
|--------------------------------------------|-------------------------|------------------------|
| LPD8806                                    | •                       | AnalogFirmata          |
| Robot Control                              | •                       | EchoString             |
| Robot Motor                                | •                       | OldStandardFirmata     |
| SD                                         | •                       | ServoFirmata           |
| SoftwareSerial                             | •                       | SimpleAnalogFirmata    |
| SPI                                        | •                       | SimpleDigitalFirmata   |
| Temboo                                     | •                       | StandardFirmata        |
| Wire                                       | •                       | StandardFirmataBLE     |
| Retiré                                     | •                       | StandardFirmataChipKIT |
| Exemples depuis les bibliothèques personna | StandardFirmataEthernet |                        |
| Arduino_Vcc-master                         | •                       | StandardEirmataWiEi    |
| ArduinoJson                                | •                       | stanuaruriimatawiri    |
| Blvnk                                      |                         | lesi                   |

缺省/默认情况下,禁止调试。如果要打开调试功能,需要查找包含字符串 #define SERIAL\_DEBUG 的那一行,并删除注释 (//)。

然后转到 wifiConfig.h 文件配置连接参数:

- 步骤 3 (或查找 ssid): 指定 ESP8266 必须要连接的 WiFi 网络
- 步骤 4:指定固定 IP (STATIC\_IP\_ADDRESS)。在这种情况下,需要设置:子网 掩码(SUBNET\_MASK)和路由器的 IP (GATEWAY\_IP\_ADDRESS)
- •步骤 5: SERVER\_PORT, 服务器连接端口
- 步骤 6: WiFi 网络的安全类型。默认为 WPA (WIFI\_WPA\_SECURITY),再输入 与安全类型相对应的密码 (wpa\_passphrase for WPA)。

配置完成。上传程序,结束!

要验证一切正确,请用 9600 波特率打开串行监视器。您还可以检索 ESP8266 的 IP 地址(如果尚未设)。

示例: driving a led, reading a BMP180 in WiFi

现在去进行测试,我们将采用前面的例子,并适应新配置。

步骤3:电路连接

接着,我们就可以进行电路连接。将 LED 连接到 D3 上的(GPIO-o)。在 Wemos D1 mini 上, I2C 总线(SDA - D2, SCL - D1),如下图所示:

```
Blynk + ESP8266/Firmata + Node.js + Johnny-Five
```

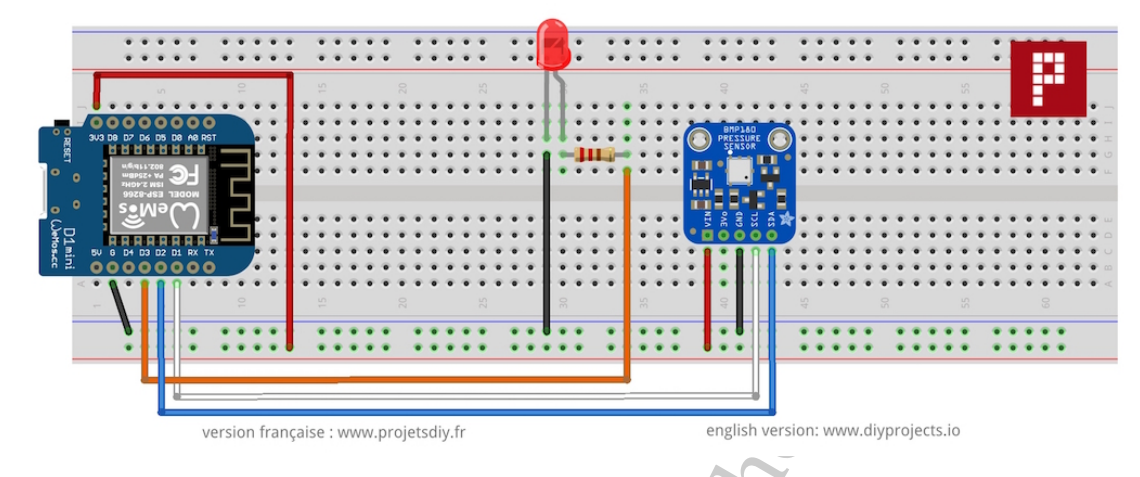

# 步骤 4: JavaScript 代码

要建立与 ESP8266 的通信,我们将安装 etherport-client 软件包:

```
1 sudo npm install firmata etherport-client
```

安装完成后,创建一个新的文件:

- $1 \mbox{ cd } \ldots / \ldots$
- 2 cd nodebot
- 3 nano j5ESPDemo.js

在脚本开始时,我们将初始化,并允许我们使用 ESP8266 在 WiFi 中建立串行连接的对象:

1 var EtherPortClient = require("etherport-client").EtherPortClient;

要连接到 ESP8266,只需创建一个 EtherPortClient 对象。该对象需要两个参数,即 ESP 和端口的 IP 地址。

```
1 var board = new five.Board({
```

```
2 port: new EtherPortClient({
```

```
3 host: "xxx.xxx.xxx", // IP ESP8266
```

```
4 port: 3030
```

5 }),

```
6 timeout: 10000,
```

```
7 repl: false
```

```
8 });
```

其余的编程,与先前的教程完全相同。

#### 为什么不使用 npm Firmata 软件包?

在互联网上,您会发现许多教程通过 Firmata 软件包来建立连接。该软件包允许您 在 JavaScript 中控制 Arduino 的 GPIO。这也是 Johnny-Five 框架的目标。在其官方指 南(http://johnny-five.io/api/board/)上,详细介绍了管理地图的完整 API。在我看 来,没有必要在你的项目中加上这个 "over-layer"。在 I2C 与 BMP180 通信中并不会遇 到任何困难,并且可以从 Blynk 应用程序驱动 GPIO。

# 步骤 5: ESP8266 + Johnny-Five + Blynk

现在,让我们进一步将 ESP8266 整合到 Blynk 中。感谢有了 Johnny-Five,我们将 不需要在 ESP8266 上进行任何编程。以下是系统的架构图——这一切都发生在 WiFi 网 络中:

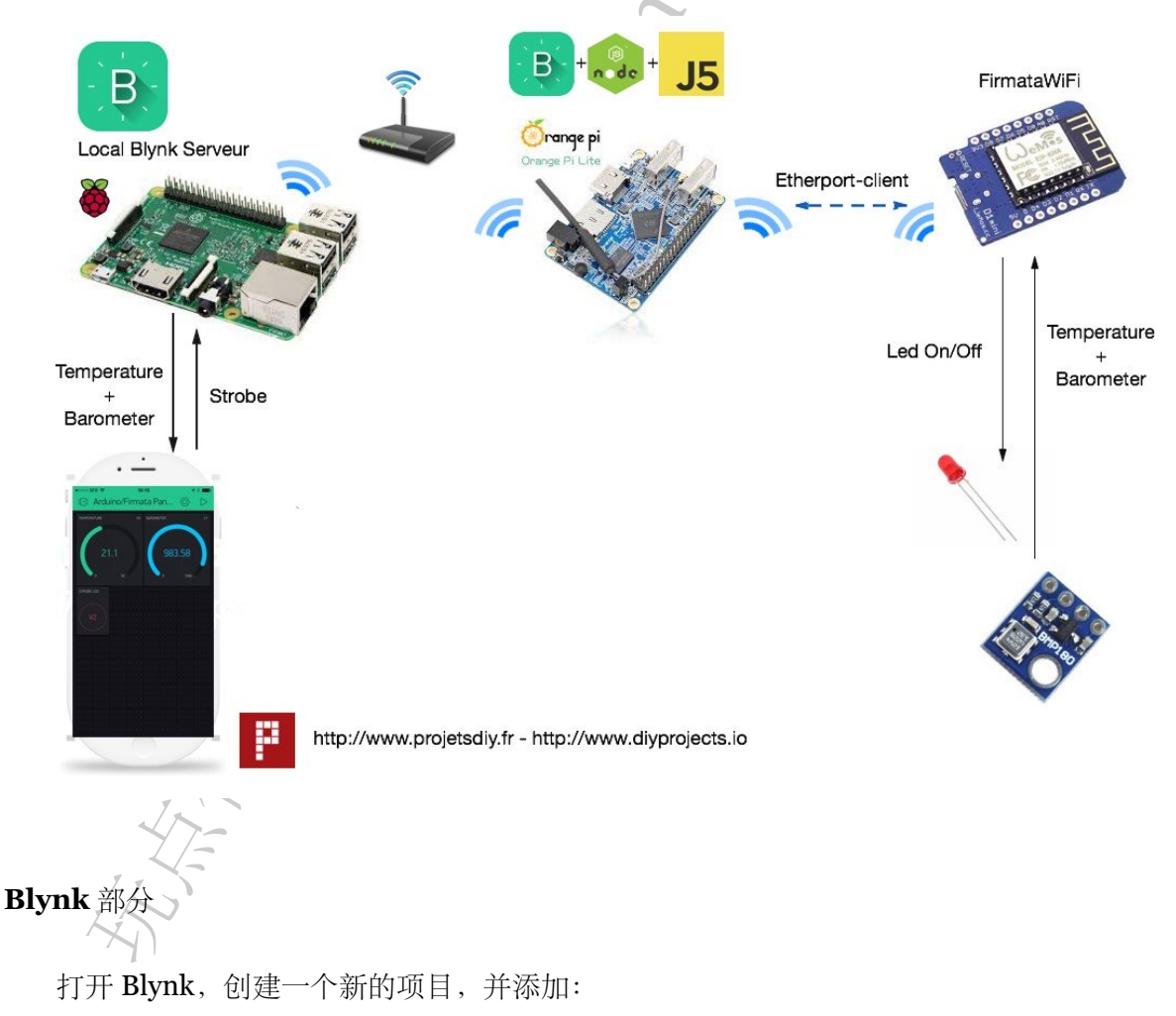

- 2 个测量表(Vo 为温度, V1 为气压计)
- 1个切换式开关(V2)

# JavaScript 代码

将下面的代码粘贴到新脚本中,并修改如下的参数:

- Token: 通过邮件收到的 Blynk 项目的 Token
- •本地 Blynk 服务器的 IP(请搜索:如何在 Raspberry Pi上安装本地 Blynk 服务)
- ESP8266 的 IP
- 端口

代码如下:

```
1 var Blynk = require('blynk-library');
2 var five = require("johnny-five");
3 var EventEmitter = require('events').EventEmitter;
4 var EtherPortClient = require("etherport-client").EtherPortClient;
5
6 var AUTH = 'b065eb0a6e36434da42367b3fa7c3340'; // Remplacer par votre
      Token Blynk - Replace by your Blynk Token
7
                                                   // Evenements javascript -
8 var event = new EventEmitter();
      Javascript Events
9 var DEBUG = true; //false;
                                                   // Active les messages de
      mise au point - Activate debug message
10
11 // Setup Blynk
12 var blynk = new Blynk.Blynk(AUTH, options = {
    // Connecteur au serveur Blynk local - Local Blynk server connector
13
    connector : new Blynk.TcpClient( options = { addr:"IP SERVEUR BLYNK",
14
       port:8442 } )
15 });
16
17 var V0 = new blynk.VirtualPin(0); // Temperature
18 var V1 = new blynk.VirtualPin(1); // Barometer
19 var V2 = new blynk.VirtualPin(2); // On/Off led
```

```
20 var temp, pa;
21 blynk.on('connect', function() { console.log("Blynk ready.");
      });blynk.on('disconnect', function() { console.log("DISCONNECT"); });
22
23 // update host to the IP address for your ESP board
24 var board = new five.Board({
    port: new EtherPortClient({
25
     host: "192.168.1.73",
26
     port: 3030
27
    }),
28
    timeout: 10000,
29
    repl: true,
30
    debug: true
31
32 });
33
34 board.on("ready", function() {
    console.log("READY!");
35
    var led = new five.Led(0);
36
37
    var bmp180 = new five.Multi({
38
     controller: "BMP180",
39
     freq: 5000
40
    });
41
42
    bmp180.on("change", function() {
43
      console.log("Temperature BMP180 ", this.thermometer.celsius, "°C");
44
      console.log("Atm. Pressure BMP180 ", this.barometer.pressure * 10 ,
45
          "hPa");
      temp = this.thermometer.celsius;
46
     pa = this.barometer.pressure * 10;
47
48
    });
49
    board.on("exit", function() {
50
      led.stop();
51
      led.off();
52
    });
53
```

```
event.on('V2', function(param){
54
55 if (param == 1 || param == true) { if (DEBUG) { console.log("Start
          strobe led"); }
       led.strobe(500);
56
57
      } else {
        if (DEBUG) { console.log("Stop strobe Led"); }
58
        led.stop();
59
        led.off();
60
     }
61
    });
62
63
64 });
65
66 setInterval(function() {
    if (temp != undefined) {
67
68
     if (DEBUG) { console.log('Temperature:', temp + ' C'); }
     V0.write(temp);
69
    }
70
    if (pa != undefined ) {
71
     if (DEBUG) { console.log('Humidity: ', pa + ' hPa'); }
72
     V1.write(pa);
73
    }
74
75 }, 5000);
76
77 V2.on('write', function(param) {
   if (DEBUG) { console.log("V2 ", param); }
78
    event.emit('V2',param);
79
80 });
      保存文件。接着,运行脚本 node j5ESPDemo.js。
 1 node j5ESPBlink.js
2 Connecting to TCP: 192.168.1.24 8442
3 1491226899573 SerialPort Connecting to host:port: 192.168.1.73:3030
4 1491226899605 Connected Connecting to host:port: 192.168.1.73:3030
 5 Connected
 6 Authorized
                                          9
```

```
7 Blynk ready.
8 1491226905821 Repl Initialized>> READY!
9 Temperature BMP180 20.9 °C
10 Atm. Pressure BMP180 983.7 hPa
11 V0 [ '1' ]
12 Start strobe led
13 Temperature BMP180 20.9 °C
14 Atm. Pressure BMP180 983.67 hPa
15 V0 [ '0' ]
16 Stop strobe Led
17 Temperature BMP180 20.9 °C
18 Atm. Pressure BMP180 983.63 hPa
```

正如你在下图所见, Wemos 使用电池进行工作(1100 mAh)。这不是一个理想的情况, 因为您无法从 ESP8266 待机中获益。但是, 这是设置开发远程控制的一个很好的架构示例。

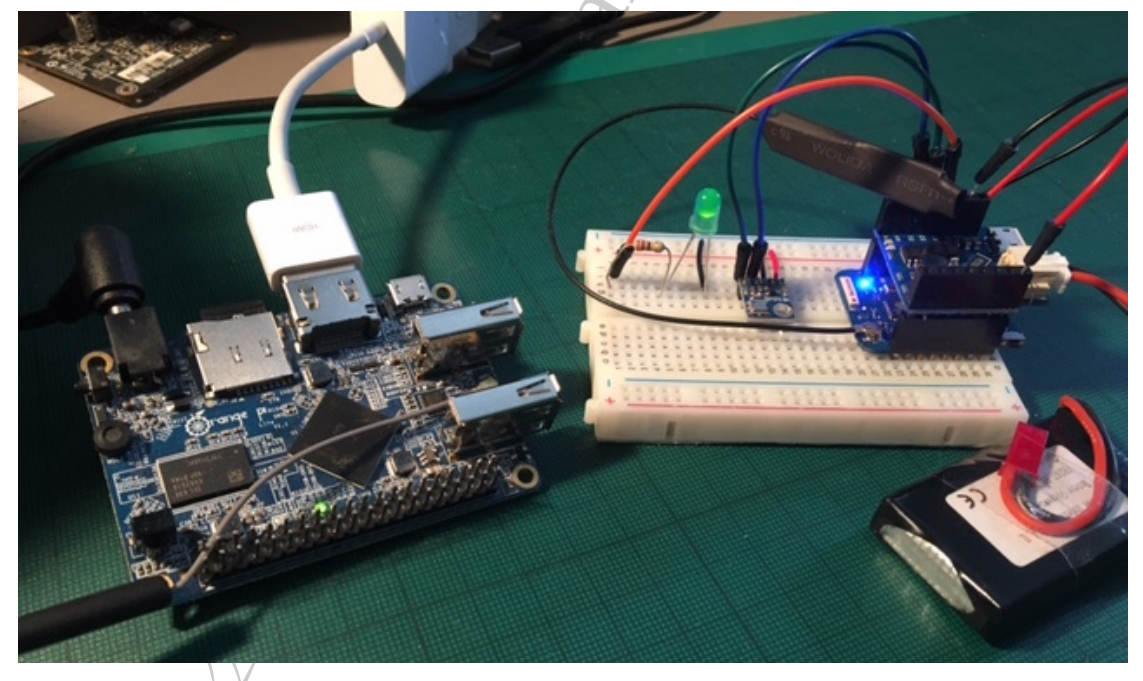

在这里,通过安装 StandardFirmataWiFi 固件,我们在电脑(或迷你 PC Raspberry Pi ...)和 ESP8266 之间通信。在这几行代码中,通过 WiFi 中的 ESP8266 来驱动或恢 复测量非常简单。

原文链接:https://diyprojects.io/connecting-esp8266-blynk-johnny-five-firmata-wifi/ 原文链接:https://www.wandianshenme.com/play/raspberrypi-blynk-server-control-esp8266-johnr